# Vendor Account Maintenance Instructions

For Vendors Registered in the Supplier Portal

January 2015

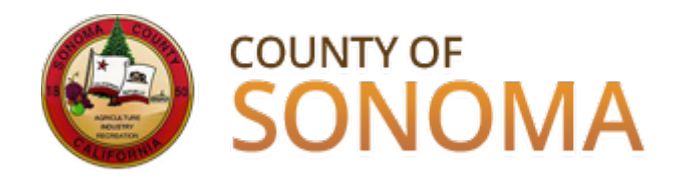

# Vendor Account Maintenance

County of Sonoma Vendors are responsible for selfmanaging and updating their account information online.

Accounts should be checked and updated regularly to assure uninterrupted access to County of Sonoma bids.

Click here to login to your existing Vendor account

Instructions on how to update & maintain your account continues on the following pages.

## Supplier Portal Login Screen

| This image may differ slightly from the    |
|--------------------------------------------|
| actual screen, as it was taken while still |
| in testing.                                |

Login with UserID and password.

| Forgotten | passwords | can | be | reset |
|-----------|-----------|-----|----|-------|
| here. —   |           |     |    |       |

If UserID is not available, request it from the department you normally work with, or send an email to <u>efs-</u> <u>vendor-desk@sonoma-county.org</u>. Once you have your UserID, you can reset your password and login.

| Login                                                                                                    |
|----------------------------------------------------------------------------------------------------|
| Login here as an existing User.                                                                             |
| User ID:                                                                                                    |
| Password:                                                                                                   |
| Sign In                                                                                                    |
| Register as a Bidder<br>Click here to register as a bidder and to be<br>able to bid on events.              |
| Register as a Vendor<br>Click here to register as a vendor user and<br>to be able to see purchasing details |
| ? Iforgot my password, but have my User ID<br>Click here to reset your password                             |

## IMPORTANT: Navigation Information

Please do not use the BACK button on the browser when navigating through the Supplier Portal. If you are in the middle of a transaction and use the BACK button on the browser, the transaction will not process.

Use buttons and links to navigate.

| County of Sonoma<br>EFS |                                                  |
|-------------------------|--------------------------------------------------|
| Favorites Main Menu > M | laintain Supplier Information > Contacts         |
| <b>•</b> • • •          | *                                                |
| Maintain Contacts       | ,<br>                                            |
| Contact Informati       | on                                               |
|                         |                                                  |
|                         |                                                  |
| Description:            | Bidder                                           |
| Name:                   |                                                  |
| Email ID:               |                                                  |
| URLID:                  | http://                                          |
| Location:               | General Mailing Address 👻                        |
| Role:                   | •                                                |
| Status:                 | Active -                                         |
| $\backslash$            |                                                  |
| Telephone Information   | Personalize   Find   🔤   🛗 First 🚺 1 of 1 🖸 Last |
| ⁰Туре                   | Prefix Phone Ext                                 |
| Business Phone          | ✓ Add Delete                                     |
| Return to Contact List  | Future Contacts                                  |
| • Paulo                 |                                                  |
| Save                    |                                                  |

\* Required Field

## Editing an Existing Contact – Part 1

You must have at least one Contact, and one should be designated to receive emailed bid notifications.

Entering Contacts will also enable the County to reach the correct person in case there are questions regarding your account.

Contacts <u>cannot</u> login and view account information.

Menu Path:

Main Menu > Maintain Supplier Information > Contacts

Select Contact for editing.

| Favorites     | Main Menu    | > Maintain Su | upplier Informatio | n > Contacts |                |          |             |          |
|---------------|--------------|---------------|--------------------|--------------|----------------|----------|-------------|----------|
| Maintain      | Contacts     |               |                    |              |                |          |             |          |
| Curre         | nt Conta     | acts          |                    |              |                |          |             |          |
|               |              |               |                    |              |                |          |             |          |
| Current       | Contacts     |               |                    | Pers         | onalize   Find | Eir. 🔛 🛃 | st 【 1-2 of | 2 🕨 Last |
| Descripti     | on           | Name          |                    |              |                |          |             |          |
| <u>Other</u>  |              |               | •                  |              |                | Edit     | Dele        | ete      |
| <u>Bidder</u> |              |               |                    |              |                | Edit     | Dele        | ete      |
| Ad            | ld a New Con | itact         |                    |              |                |          |             |          |
|               |              |               |                    |              |                |          |             |          |
|               |              |               |                    |              |                |          |             |          |
|               |              |               |                    |              |                |          |             |          |
|               |              |               |                    |              |                |          |             |          |
|               |              |               |                    |              |                |          |             |          |
|               |              |               |                    |              |                |          |             |          |

## Editing an Existing Contact – Part 2

Enter the following fields:

- Description please use job title
- Name
- Email ID
- Location
- Role
- Phone Number with area code

Click "Save"

| Favorites Main Menu > Main | tain Supplier Inf | ormation > Cont | acts            |                    |               |
|----------------------------|-------------------|-----------------|-----------------|--------------------|---------------|
| •                          | •                 |                 |                 |                    |               |
| Maintain Contacts          |                   |                 |                 |                    |               |
| <b>Contact Informatio</b>  | n                 |                 |                 |                    |               |
|                            |                   |                 |                 |                    |               |
| Description:               | Bidder            |                 |                 |                    |               |
| Name:                      |                   |                 |                 |                    |               |
| Email ID:                  |                   |                 |                 |                    |               |
| URLID:                     | http://           |                 |                 |                    |               |
| Location:                  | General Mailin    | g Address       | -               |                    |               |
| Role:                      |                   |                 | •               |                    |               |
| Status:                    | Active            | -               |                 |                    |               |
|                            |                   |                 |                 | <b>1</b>           |               |
| Telephone Information      |                   |                 | Personalize   I | Find   🖾   👬 First | 1 of 1 🕨 Last |
| *Туре                      | Prefix            | Phone           |                 | Ext                |               |
| Business Phone             | •                 |                 |                 |                    | Add Delete    |
| Return to Contact List     | Future Cor        | ntacts          |                 |                    |               |
| Save                       |                   |                 |                 |                    |               |
| * Required Field           |                   |                 |                 |                    |               |

## Adding a New Contact

A Contact can receive emailed bid notifications. Entering Contacts will also enable the County to reach the correct person in case there are questions regarding your account.

Contacts <u>cannot</u> login and view account information.

Navigation Path: Main Menu > Maintain Supplier Information > Contacts

Select "Add a New Contact"

Enter Contact information, including:

•Description – please use job title

•Name

•Email ID

Location

•Role

•Phone Number with area code

Click "Save" ----

| Maintain Contacts                                                                                                    |                         |            |            |          |                    |                  |         |                 |
|----------------------------------------------------------------------------------------------------|-------------------------|------------|------------|----------|--------------------|------------------|---------|-----------------|
| Current Cont                                                                                                    | acts                    |            |            |          |                    |                  |         |                 |
|                                                                                                    |                         |            |            |          |                    |                  |         |                 |
|                                                                                                    |                         |            |            |          |                    |                  |         |                 |
| Current Contacts                                                                                                    |                         |            |            |          | Personalize        | Eind             | Firs    | t KI 1-2 of 2 D |
| Description                                                                                                    | Name                    |            |            |          |                    |                  |         |                 |
| <u>Other</u>                                                                                                    | -                       |            |            |          |                    | Ec               | Sit     | Delete          |
| Bidder                                                                                                    | 1                       |            |            |          |                    | Ec               | lit     | Delete          |
|                                                                                                    |                         |            |            |          |                    |                  |         |                 |
| Add a New Co                                                                                                    | ntact                   |            |            |          |                    |                  |         |                 |
|                                                                                                    |                         |            |            |          |                    |                  |         |                 |
|                                                                                                    |                         |            |            |          |                    |                  |         |                 |
|                                                                                                    |                         |            |            |          |                    |                  |         |                 |
|                                                                                                    |                         |            |            |          |                    |                  |         |                 |
|                                                                                                    |                         |            |            |          |                    |                  |         |                 |
|                                                                                                    |                         |            |            |          |                    |                  |         |                 |
|                                                                                                    |                         |            |            |          |                    |                  |         |                 |
|                                                                                                    |                         |            |            |          |                    |                  |         |                 |
|                                                                                                    |                         |            |            |          |                    |                  |         |                 |
|                                                                                                    |                         |            |            |          |                    |                  |         |                 |
| avorites Main Menu                                                                                                    | > Maintain Si           | ipplier Ir | nformation | > Conta  | cts                |                  |         |                 |
| worites   Main Menu                                                                                                    | > Maintain Si           | ipplier Ir | nformation | > Conta  | cts                |                  |         |                 |
| ivorites   Main Menu                                                                                                    | > Maintain Si           | ipplier Ir | nformation | > Conta  | cts                |                  |         |                 |
| Norites   Main Menu                                                                                                    | > Maintain Si           | ipplier Ir | nformation | > Conta  | cts                |                  |         |                 |
| Norites   Main Menu<br>Maintain Contacts                                                                                                    | > Maintain Si           | ipplier Ir | nformation | > Conta  | cts                |                  |         |                 |
| avorites   Main Menu<br>Maintain Contacts<br>Contact Inform                                                                                                    | > Maintain Si           | ipplier Ir | nformation | > Conta  | cts                |                  |         |                 |
| avorites   Main Menu<br>Maintain Contacts<br>Contact Inform                                                                                                    | > Maintain Si           | ippljer Ir | nformation | > Conta  | cts                |                  |         |                 |
| avorites   Main Menu<br>Maintain Contacts<br>Contact Inforn                                                                                                    | > Maintain Si           | ippljer Ir | nformation | > Conta  | cts                |                  |         |                 |
| avorites Main Menu<br>Maintain Contacts<br>Contact Inforn                                                                                                    | > Maintain Si<br>nation | ippljer Ir | nformation | > Conta  | cts                |                  |         |                 |
| avorites Main Menu<br>Maintain Contacts<br>Contact Inforn<br>Description:                                                                                                    | > Maintain Si<br>nation | ippljer Ir | nformation | > Conta  | cts                |                  |         |                 |
| avorites   Main Menu<br>Maintain Contacts<br>Contact Inforn<br>Description:<br>Mame:                                                                                                    | > Maintain Si           | ipplier Ir | nformation | > Conta  | cts                |                  |         |                 |
| Norites Main Menu<br>Maintain Contacts<br>Contact Inform<br>Description:<br>Mame:<br>Smail ID:                                                                                                    | > Maintain Si           | ipplier Ir | nformation | > Conta  | cts                |                  |         |                 |
| Maintain Contacts<br>Contact Inform<br>Description:<br>Iame:<br>Smail ID:<br>JRLID:                                                                                                    | > Maintain Si           | uppljer Ir | nformation | > Conta  | cts                |                  |         |                 |
| Alaintain Contacts<br>Contact Inform<br>Description:<br>Iame:<br>Imail ID:<br>IRLID:<br>.ocation:                                                                                                    | > Maintain Si           | uppljer Ir | nformation | > Conta  | cts                |                  |         |                 |
| Avorites Main Menu<br>Maintain Contacts<br>Contact Inform<br>Description:<br>lame:<br>smail ID:<br>JRLID:<br>.ocation:<br>Role:                                                                                                    | > Maintain Si           | ippljer Ir | nformation | > Conta  | cts                |                  |         |                 |
| Avorites Main Menu<br>Aaintain Contacts<br>Contact Inform<br>Description:<br>Iame:<br>Imail ID:<br>IRLID:<br>IRLID:<br>Iocation:<br>tole:<br>Status:                                                                                                    | > Maintain Si           | applier Ir |            | > Conta  | cts                |                  |         |                 |
| avorites   Main Menu<br>Maintain Contacts<br>Contact Inform<br>Description:<br>lame:<br>imail ID:<br>JRLID:<br>.ocation:<br>Role:<br>Status:                                                                                                    | > Maintain Si           | a s        | •          | > Conta  | cts                |                  |         |                 |
| avorites   Main Menu<br>laintain Contacts<br>Contact Inform<br>Description:<br>lame:<br>imail ID:<br>JRLID:<br>.ocation:<br>Role:<br>Status:<br>Telephone Informatio                                                                                                    | > Maintain Si           | er for     | • •        | > Conta  | cts                |                  | First   | 4 or 1 2 Lost   |
| Avorites Main Menu<br>Maintain Contacts<br>Contact Inform<br>Description:<br>lame:<br>smail ID:<br>JRLID:<br>socation:<br>Role:<br>Status:<br>Telephone Informatio<br>Type                                                                                                    | > Maintain Si           | a barrefix | Phone      | > Conta  | cts                | Find   121   122 | Fist    | 1 of 1 D Last   |
| Avorites Main Menu<br>Aaintain Contacts<br>Contact Inform<br>Description:<br>Iame:<br>Iame:<br>I | > Maintain Si           | applier Ir | Phone      | > Contai | ets<br>Personalize | End   2          | First C | Add Delete      |

## Designating a Contact to Receive Emailed Bid Notifications

A Vendor may have multiple contacts. However, bid notifications will be sent to just <u>one</u> designated contact.

To designate the Contact who will receive emailed bid notifications, follow this navigation path: Main Menu > Manage Events & Place Bids > Maintain My User Contact. The top image shows Contact #2 is the person who receives bid notifications.

Click on the magnifying glass to display all contacts and their names.

Click on the Contact Sequence Number ' of the person who should receive bid notifications. You will be returned to the previous screen; then click "Save."

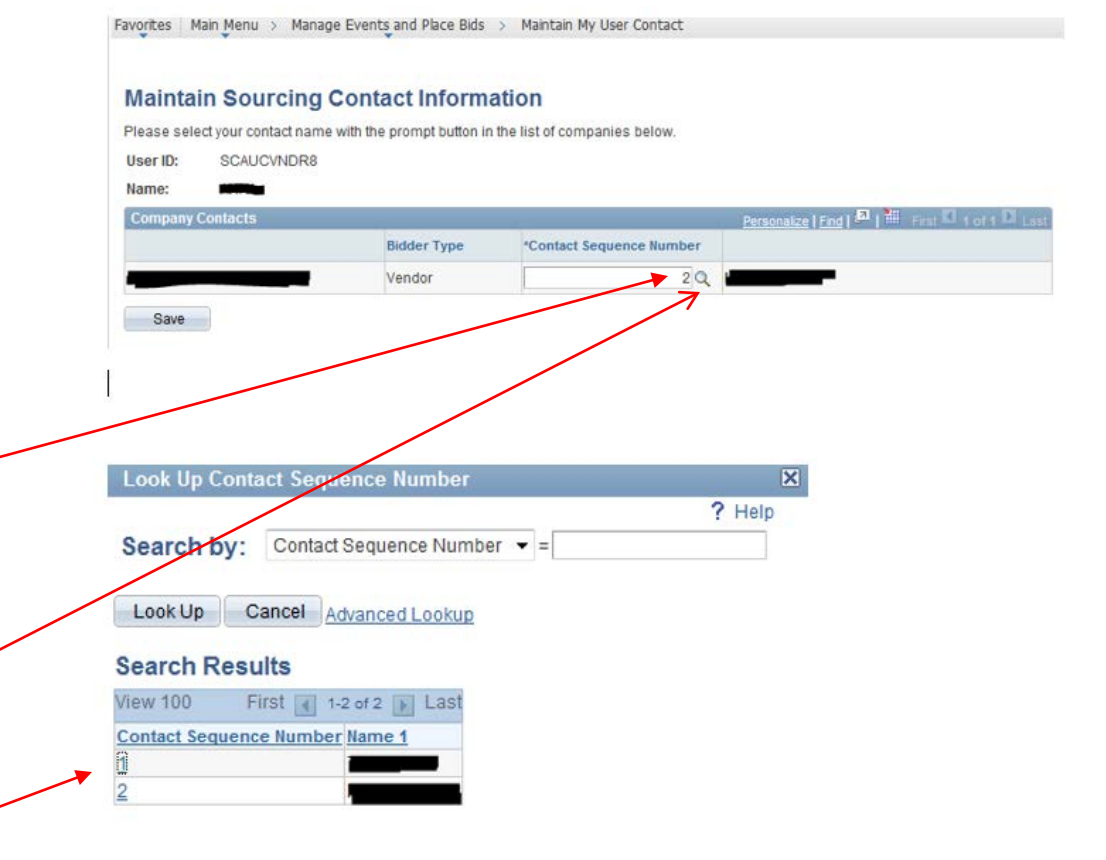

## Add a New User – Part 1

Users can login, bid, and view account information. You may set up multiple Users on your account.

Navigation Path: Main Menu > Maintain Supplier Information > User Profiles > Add a New Value > type in desired new User ID > Add

Enter the following:

Description: Use job title Password: create, at least 8 characters Confirm Password: Re-enter password Email: Enter User's email

Click "Add a User Role"

Favorites Main Menu > Maintain Supplier Information > User Profiles

#### Setup User

| Logon Information              |                                                                                                    |
|--------------------------------|----------------------------------------------------------------------------------------------------|
| User ID:<br>Description:       | samwhitely<br>Sales Manager                                                                                      |
| Account Locked Out?:           | (Examples: Fred Smith, AP Department or Buyer)<br>(Click here to disable the access to the system for this user) |
| Operator Password (Encrypted): | •••••                                                                                                    |
| Confirm Password:              | •••••                                                                                                    |
| *E-mail Address:               | samwhitely@scaucvndr8.org                                                                                        |
| Language Code:                 | English                                                                                                    |
| User Roles                     | Personalize   🎑   🚟 First 🚺 1 of 1 Ď Last                                                                        |
| Role Name                      | Description                                                                                                    |
|                                |                                                                                                    |
| Add a User Role                |                                                                                                    |
| Supplier Access                | Personalize   🖾   🛗 First 🗹 1 of 1 🖸 Last                                                                        |
| Name                           |                                                                                                    |
|                                |                                                                                                    |
|                                |                                                                                                    |

Return to Search List

Add a Supplier

Save

## Add a New User – Part 2

Select one or several roles for the new User by clicking the appropriate box(es).

#### **Event Vendor**

User can bid on solicitations.

SC\_eSupplierAddressesContacts

User can add contacts to account.

#### SC\_eSupplierAdmin

User has all roles described here.

#### SC\_eSupplierUserManageOrders

User can review and acknowledge Purchase Orders, view Order Summaries, and view Receipts.

#### SC\_eSupplierUserReviewPayments

User can review invoices, payments, and account balances.

Click "OK".

#### Select Roles

OK

Cancel

| Ro | les                            | Personalize   Find   View All   🗖   🛗 First 🗹 1-5 of 5 🖸 Last |
|----|--------------------------------|---------------------------------------------------------------|
|    | Role Name                      | Description                                                   |
|    | Event Vendor                   | SC Event Vendor                                               |
|    | SC_eSupplierAddressesContacts  | eSupplier Addresses/Contacts:                                 |
|    | SC_eSupplierAdmin              | eSupplier Administrator                                       |
|    | SC_eSupplierUserManageOrders   | eSupplier Manage Orders                                       |
|    | SC_eSupplierUserReviewPayments | eSupplier Review Payments                                     |
|    |                                |                                                               |

## Add a New User -Part 3

#### Setup User

OK

Cancel

|                                        | Logon Information                                                                                    |                                                |                                         |
|----------------------------------------|----------------------------------------------------------------------------------------------------|------------------------------------------------|-----------------------------------------|
| Add a New User –                       | User ID:                                                                                             | samwhitely                                     |                                         |
| Dart 2                                 | Description:                                                                                         | Sales Manager                                  |                                         |
| Fait S                                 |                                                                                                    | (Examples: Fred Smith, AP Department or Bu     | ıyer)                                   |
|                                        | Account Locked Out?:                                                                                 | (Click here to disable the access to the syst  | em for this user)                       |
|                                        | Operator Password (Encrypted):                                                                       | •••••                                          |                                         |
| Click "Add a Supplier".                | Confirm Password:                                                                                    | •••••                                          |                                         |
|                                        | *E-mail Address:                                                                                     | samwhitely@scaucvndr8.org                      |                                         |
| $\mathbf{X}$                           | Language Code:                                                                                       | English                                        | •                                       |
|                                        |                                                                                                    |                                                |                                         |
|                                        | User Roles                                                                                           |                                                | Personalize   I First II t of t II Last |
|                                        | Role Name                                                                                            | Description                                    |                                         |
|                                        | Event Vendor                                                                                         | SC Event Vendor                                | Delete                                  |
| Click check box next to Supplier Name. | Supplier Access Name Add a Supplier Save Return to Search List Select a Supplier Supplier Names Name | r<br><u>Personalize   Find</u>   <sup>La</sup> | Personakze   A   # Frat S tor 1 D Last  |
| Click "OK".                            |                                                                                                    |                                                |                                         |

Click "Save" on the next screen.

## Categorization Information

Selection of categories is critical, as bid notifications are emailed to Vendors based upon the categories they select. Vendors <u>must</u> select a category (or categories) in order to receive emailed bid notifications.

Navigation Path: Main Menu> Manage Events & Place Bids > My Categorizations

Click the file folder icon next to "Sell / Categories".

The screen will expand. Next, Vendors should click the check box next to the five digit "parent" category (or categories) ending in -00 (or categories) they wish to bid on.

Subcategories can be viewed by clicking the file folder next to the parent category. Vendors may register for subcategories rather than a parent category, but <u>clicking the</u> <u>parent category may result in more</u> solicitation notifications.

### **My Categorizations**

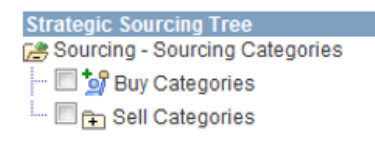

Save

### **My Categorizations**

| Strategic Sourcing Tree                                             |
|---------------------------------------------------------------------|
| 🕞 Sourcing - Sourcing Categories                                    |
| 🔲 💁 Buy Categories                                                  |
| 🔤 🕞 Sell Categories                                                 |
| 🗐 🚌 405-00 - Fuel, Oil, Grease And Lubricants                       |
| V 🔁 425-00 - Furniture: Office                                      |
| 🗐 🚌 485-00 - Janitorial Supplies, General Line                      |
| 🔤 🗐 🗊 909-00 - Building Construction Services, New                  |
| 🗐 🕦 912-00 - Construction Services, General                         |
| 🗐 🕞 948-00 - Health Related Services                                |
| 🗐 🚌 952-00 - Human Services                                         |
| 🔤 🗐 🕦 204-00 - Computer Hardware And Peripherals For Microcomputers |
| 🗐 🕞 920-00 - Data Processing, Computer, And Software Services       |
| 🗐 🚌 918-00 - Consulting Services                                    |
| 🔟 📻 005-00 - Abrasives                                              |

Click "Save".

## **Deleting a Contact**

Navigation Path: Main Menu> Maintain Supplier Information > Contacts

Identify Contact for deletion and click "delete".

| Maintain Contac                          | ts     |                                     |                          |
|------------------------------------------|--------|-------------------------------------|--------------------------|
| Current Co                               | ntacts |                                     |                          |
|                                          |        |                                     |                          |
| Current Contacts                         | Perse  | nalize   Find   🗖   🗮 Firs          | KI 1-2 of 2              |
| Current Contacts<br>Description          | Perso  | malize   <u>Find</u>   🔤   🔠 Firs   | KI <sub>1-2 of 2</sub> D |
| Current Contacts<br>Description<br>Other | Name   | enalize   Find   🔤   🗮 Firs<br>Edit | Delete                   |

| Confirm deletion. | Favorites Main Menu > Maintain Supplier Information > Contacts                        |
|-------------------|---------------------------------------------------------------------------------------|
|                   | Maintain Contacts                                                                     |
|                   | Delete Confirmation                                                                   |
|                   | Pelete selected Contact from this page?         Yes - Delete       No - Do Not Delete |

## Maintain Company Addresses

Company addresses are view-only.

To view addresses, follow navigation path:

Main Menu > Maintain Supplier Information > Addresses > Edit.

Address will display but no changes can be made from the screen.

To change your company's address, email <u>efs-vendor-desk@sonoma-county.org</u>. Please include the following information:

New Address

•New Phone

•Date Change will take effect

•If you have multiple addresses, please specify which addresses should be used for remitting, invoices, and general mailing.

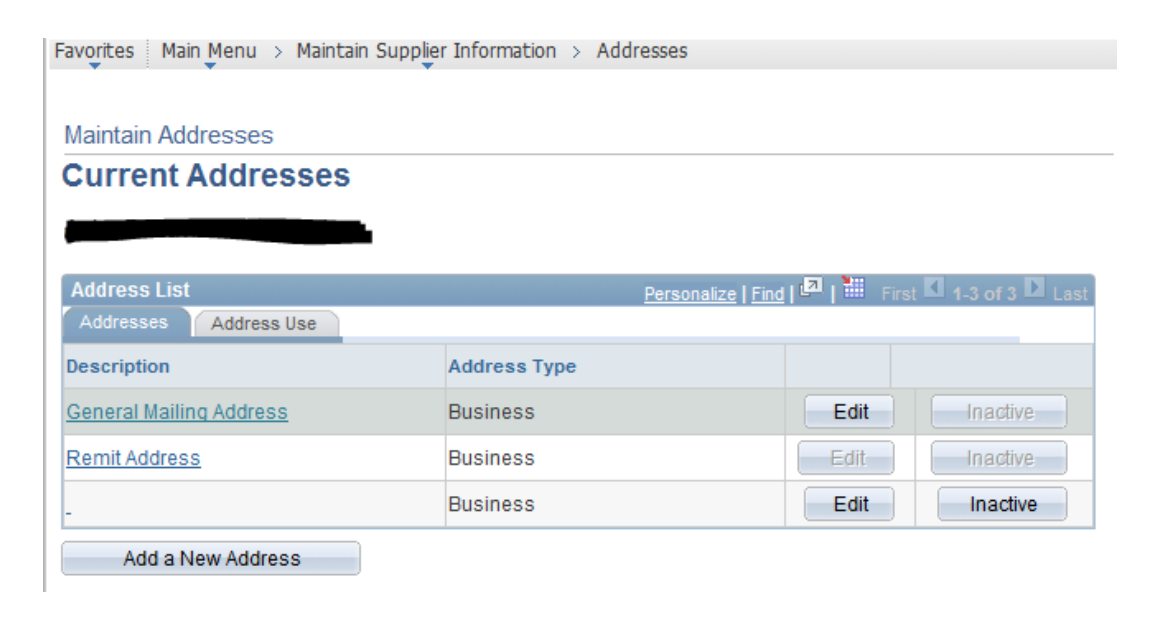

## **Review Invoices, Payments and Account Balances**

Navigation Path:

Main Menu > Review Payment Information

Select Invoices, Payments or Account Balances, and search for desired information.

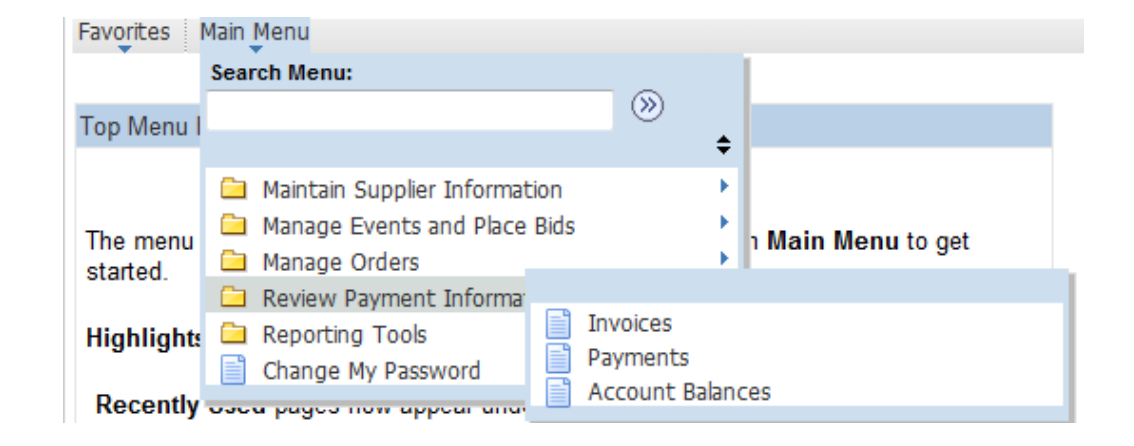

## Review and Acknowledge Purchase Orders, View Order Summaries and Receipts

Navigation Path: Main Menu > Manage Orders

View or acknowledge Purchase Orders, view Order Summaries and Receipts by selecting the appropriate category, then searching for desired information.

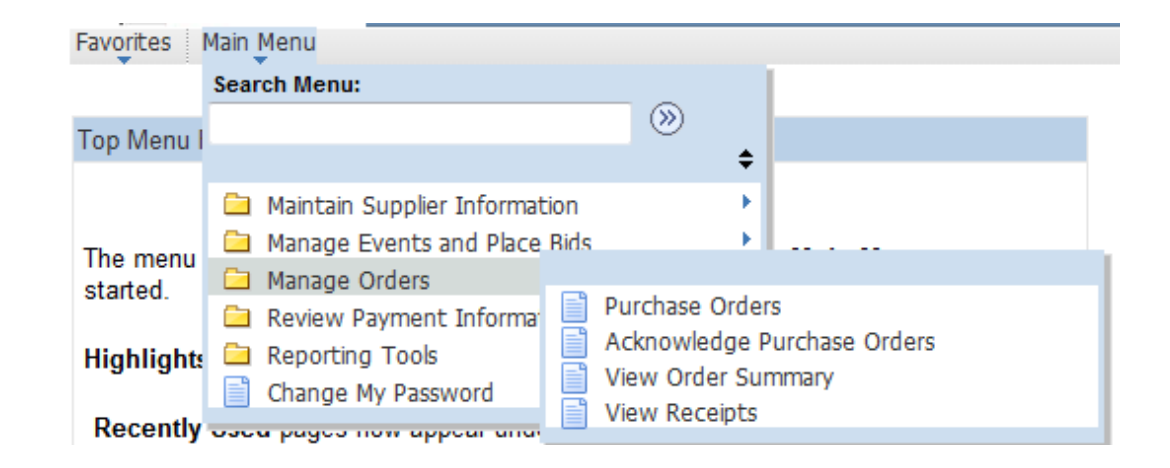